## How to Expand an Array with an LSI Controller

**Purpose:** To show the process of adding a drive labeled Unconfigured Good to an existing array. This guide assumes that a new drive(s) has been added to at least one unused drive bay that will be used to expand.

## **Modify the Drive Group**

- 1. If the server was shut down, close the exacqVision client and log out of user and into admin.
- Minimize the exacqVision Client and open the LSI MegaRAID Storage manager. This can be accessed by either selecting Start > All Programs > MegaRAID Storage Manager > StartupUI or double-clicking the MegaRAID Manager icon on the Desktop (if present).
- 3. The Host View page will open. Select the Host that comes up in the list to get the login window.
- 4. Log in with admin/admin256 in Windows and root/exacqvisionip in Linux and select Login.
- 5. Navigate to the Logical tab next to the Physical tab.
- 6. Right-click Drive Group: 0, RAID 6 and select Modify Drive Group.
- 7. Select the box next to Confirm and then select Yes.
- 8. Use the drop-down at the bottom of the page and select RAID 6 and then select Next.
- 9. Select the box next to the Available Drive you want to add and then select Next.
- 10. Confirm the Post modification settings are larger than the Current settings and select Finish.
- 11. Reconstruction of the array will begin. This can take a large amount of time.

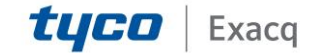